### 電子申請の申請方法

### ①リンク先を押すとこのページに飛びます。

#### 利用登録せずに申し込む場合はこちらを選択してください。

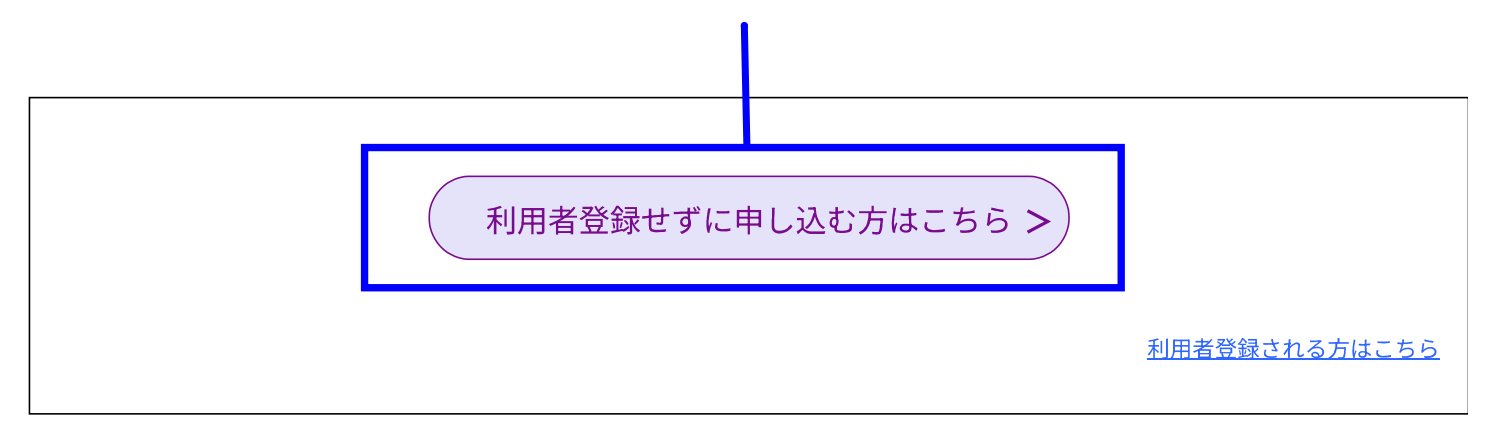

#### 既に利用者登録がお済みの方

利用者登録時に使用したメールアドレス、 または各手続の担当部署から受領したID、パスワードを入力ください。 パスワードを忘れた場合、「パスワードを忘れた場合はこちら」より再設定してください。

メールアドレスを変更した場合は、ログイン後、利用者情報のメールアドレスを変更ください。

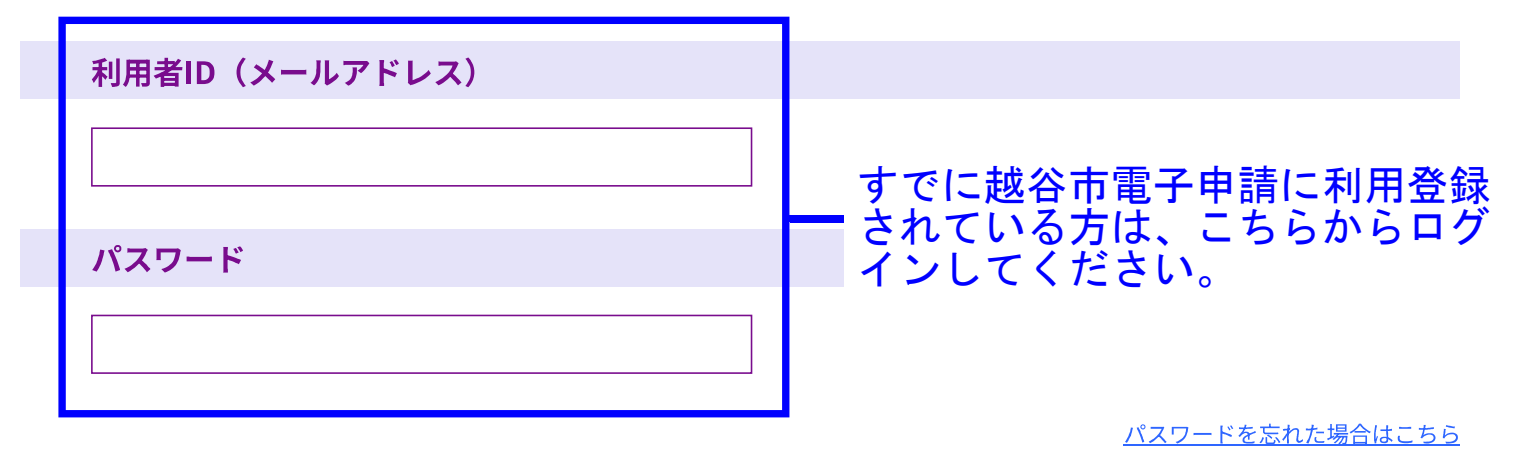

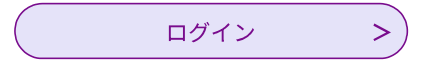

# ②団体情報を入力してください。

| 団体                                   | の情報を                             | 入力して                          | ください。         | 初            | 期値で        | 令和7:         | 年7月        | 1日/        | が登録さ        | されてい       | ょ  |
|--------------------------------------|----------------------------------|-------------------------------|---------------|--------------|------------|--------------|------------|------------|-------------|------------|----|
| 申請日                                  | を入力し                             | てください                         | °0            | H            | 付のみ        | 変更し          | てくだ        | さい。        | _           |            |    |
| 日付のみ変                                | 更してください。                         | 7                             | æ 7           |              |            |              |            |            |             |            |    |
| 0.04                                 |                                  |                               |               | ^            |            |              |            |            |             |            |    |
| 団体コ                                  | ードを入                             | カしてくだ                         | さい。 🕺         | <b>A</b>     |            |              |            |            |             |            |    |
| 以下のとま<br>(例) A00<br>※団体コー            | り、半角英数字で<br>01<br>ドはあらかじめ登       | 入力してください。<br>録しているコードで        | . जु          | 団体:<br>不明(   | コード<br>の場合 | はあらた<br>は資源術 | いじめる       | 登録し<br>進課に | ,ている<br>お問い | コード<br>合わせ | でく |
| 団体名                                  | を入力し                             | てください                         | 。必須           |              |            |              |            |            |             |            |    |
|                                      |                                  |                               |               |              | 1          |              |            |            |             |            |    |
|                                      | 1 m A + 1                        |                               |               |              | J          |              |            |            |             |            |    |
| 代表者の日                                | 1 <b>広石で人</b><br>名を入力してくだ        | さい。                           | 2 VI0 203     |              |            |              |            |            |             |            |    |
| 氏:                                   |                                  | 名:                            |               |              |            |              |            |            |             |            |    |
| 代表者                                  | 電話番号                             | を入力して                         | ください。         | 必須           |            |              |            |            |             |            |    |
| 半角数字で                                | 入力してください                         | 。(ハイフンは不要)                    |               |              |            |              |            |            |             |            |    |
| 電話番号                                 |                                  |                               | ]             |              |            |              |            |            |             |            |    |
| 事務批                                  | 当者氏名                             | を入力して                         | ください。         |              |            |              |            |            |             |            |    |
| Æ                                    |                                  | 名                             |               |              | ]          |              |            |            |             |            |    |
| 事務批                                  | 当者電話                             | 番号を入力                         | してくださ         | い。           |            |              |            |            |             |            |    |
| 半角数字で                                | 入力してください                         | 。(ハイフンは不要)                    | 1             |              |            |              |            |            |             |            |    |
| 電話番号                                 |                                  |                               |               |              |            |              |            |            |             |            |    |
| 申請者                                  | はどちら                             | か選択して                         | ください。         | 必須           |            |              |            |            |             |            |    |
| <ul> <li>○ 代</li> <li>○ 判</li> </ul> | ē者<br>陈担当者                       |                               |               |              |            |              |            |            |             |            |    |
| 選択解                                  | :                                |                               |               |              |            |              |            |            |             |            |    |
| 申請者                                  | のメール                             | アドレスを                         | 入力してく         | ださい。         | 必須         |              |            |            |             |            |    |
| メールアド                                | 1.2                              |                               |               |              |            |              |            |            |             |            |    |
| 咨冻口                                  |                                  | た え キリ マ                      | ノださい          | <b>八</b> (酒) |            |              |            |            |             |            |    |
| <b>貝 /尔</b> 旧<br>資源物の回               | 収を行った業者名                         | を記入してください                     | ×72000        | 202          |            |              |            |            |             |            |    |
| ※資源回応                                | 業者が複数の場合                         | 、全て記入をしてく                     | ださい。(例:〇〇商    | 事、▲▲商店)      |            |              |            | 7          |             |            |    |
| A.7                                  | (F 2 5 4)                        | の内部はよう                        | 6 + - + + - = | N/5          |            |              |            |            |             |            |    |
| 市和7                                  | 年3月分<br><sub>伝票遅延により、</sub>      | の中請はあ<br><sup>令和7年3月活動分</sup> | ッフ ま 9 か 🧧    | の受付期間内に申     | ■請できなかった場合 | こ限り、遅延理由を記載の | D上、令和7年度第1 | 1.期        |             |            |    |
| 補助金交付<br>「はい」の<br>「いいえ」              | 申請ができます。<br>場合は、3月活動<br>の場合は、3月活 | 分の入力をしてくだ<br>動分の入力はできま        | さい。<br>せん。    |              |            |              |            |            |             |            |    |
|                                      | 1                                |                               |               |              |            |              |            |            |             |            |    |
|                                      |                                  |                               |               |              |            |              |            |            |             |            |    |
|                                      |                                  |                               |               |              |            |              |            |            |             |            |    |

令和7年3月分の申請がある場合は3月活動分の入力してください。(3ページ) 令和7年3月分の申請がない場合は4月活動分から入力してください。(4ページ)

# ③令和7年3月活動分の回収量を入力してください。

| d第1期資源回收英励補助金交付申<br>情報  3月  4月                          | 5月                                | 6月 業者か                               | らの伝票と確認             | 合計(入力項                       | E                           |
|---------------------------------------------------------|-----------------------------------|--------------------------------------|---------------------|------------------------------|-----------------------------|
| 令和7年3月活動分<br>1位まで入力可能)                                  | の回収量を入力                           | してください。                              | (半角数字で小             | 数点第                          |                             |
| 新聞(3月) 選択肢の結果:<br>、 、 、 、 、 、 、 、 、 、 、 、 、 、 、 、 、 、 、 | 回収<br>数字<br>また                    | <sup>20まま</sup><br>量は[<br>で入こ<br>、小教 | 回収業<br>カして<br>数点第   | 者の <sup>-</sup><br>くだ<br>1位ま | 伝票をもとに半☆<br>さい。<br>€で入力可能です |
| <mark>段ボール(3月)</mark> 選択肢の                              | 始来によつ(人刀朱竹                        | か変わります                               |                     |                              |                             |
|                                                         | の結果によって入力条                        | 条件が変わります                             |                     |                              |                             |
| k g                                                     |                                   |                                      |                     |                              |                             |
| 雑紙(3月) 選択肢の結果に                                          | こよって入力条件が変わ                       | わります                                 |                     |                              |                             |
| k g                                                     |                                   |                                      |                     |                              |                             |
| 紙類小計(3月)                                                |                                   |                                      |                     |                              |                             |
| 日朝計算式のため人力不要です。<br>0.0                                  |                                   | k g                                  |                     |                              |                             |
| <mark>ボロ布(3月)</mark> 選択肢の結                              | 果によって入力条件が                        | 変わります                                |                     |                              |                             |
| k g                                                     |                                   |                                      |                     |                              |                             |
| 繊維類小計(3月)                                               |                                   |                                      |                     |                              |                             |
| 自動計算式のため入力不要です。<br>0.0                                  |                                   | кg                                   |                     |                              |                             |
| 鉄くず(3月) 選択肢の結                                           | 果によって入力条件が                        | 変わります                                |                     |                              |                             |
| k g                                                     |                                   |                                      |                     |                              |                             |
| アルミニウム(3月) 選邦                                           | 限の結果によって入力                        | り条件が変わります                            | )                   |                              |                             |
| アルミ缶等<br>k g                                            |                                   |                                      |                     |                              |                             |
| その他金属くず(3月)                                             | 選択肢の結果によって.                       | 入力条件が変わりま                            | Ŧ                   |                              |                             |
| k g                                                     |                                   |                                      |                     |                              |                             |
| 金属類小計(3月)                                               |                                   |                                      |                     |                              |                             |
| 自動計算式のため入力不要です。<br>0.0                                  |                                   |                                      |                     |                              |                             |
| ビールびん(3月) 選択肢                                           | の結果によって入力象                        | <b>条件が変わります</b>                      |                     |                              |                             |
| <b>*</b>                                                |                                   |                                      |                     |                              |                             |
| <mark>—升びん(3月)</mark> 選択肢の                              | 結果によって入力条件                        | が変わります                               |                     |                              |                             |
| *                                                       |                                   |                                      |                     |                              |                             |
| ケース(3月)<br>選択肢の結果                                       | <b>巣によって入力条件が</b>                 | 変わります                                |                     |                              |                             |
| ħ                                                       |                                   |                                      |                     |                              |                             |
| 令和7年3月分の遅延5<br>選択肢の結果によって入力                             | <mark>自を入力してくた</mark><br>条件が変わります | <b>ごさい。</b>                          |                     |                              |                             |
| 例2が人力されていますが、適宜物正して。<br>今和7年3月に行った資源回4<br>た。            | <sub>ださい。</sub><br>双の報告について、資源回   | 回収業者の伝票が遅れた                          | ニため年度内に申請できま<br>入力文 | せんでし<br>字数: 52/100           |                             |
| <                                                       | 戻る                                |                                      | <u>پرم</u>          |                              |                             |

# ④令和7年4月活動分の回収量を入力してください。

| 情報 3月 4月                | 5月 6月     | 業者からの伝票と確認   | 合計(入力項目 |        |
|-------------------------|-----------|--------------|---------|--------|
| 令和7年4月活動分の<br>1位まで入力可能) | 回収量を入力してく | ください。(半角数字で小 | 数点第     |        |
| 新聞(4日)                  | 回収量       | は回収業者        | の伝要     | をもとに半  |
| k g                     | 数字で       | 入力してく        | ださい     |        |
|                         | また、       | 小数点第1        | 位まで     | 入力可能です |
| kg                      |           |              |         |        |
| 段ボール(4月)                |           |              |         |        |
| k g                     |           |              |         |        |
| 牛乳パック(4月)               |           |              |         |        |
| k g                     |           |              |         |        |
| 雑紙(4月)                  |           |              |         |        |
| k g                     |           |              |         |        |
| 紙類小計(4月)                |           |              |         |        |
| 自動計算式のため入力不要です。         |           | 7            |         |        |
| 0.0                     |           | кg           |         |        |
| ボロ布(4月)                 |           |              |         |        |
| k g                     |           |              |         |        |
| 繊維類小計(4月)               |           |              |         |        |
| 0.0                     |           | k g          |         |        |
| 鉄くず(4月)                 |           |              |         |        |
| k g                     |           |              |         |        |
| アルミニウム(4月)              |           |              |         |        |
| アルミ缶等                   |           |              |         |        |
| k g                     |           |              |         |        |
| その他金属くず(4月)             |           |              |         |        |
| k g                     |           |              |         |        |
| 金属類小計(4月)               |           |              |         |        |
| 0.0                     |           | k g          |         |        |
| ビールびん(4月)               |           |              |         |        |
| *                       |           |              |         |        |
| ―升びん(4月)                |           |              |         |        |
| *                       |           |              |         |        |
| ケース(4月)                 |           |              |         |        |
| 箱                       |           |              |         |        |
|                         |           |              |         |        |

5、6月活動分も同じフォームです。 それぞれ同じように回収業者の伝票をもとに入力してください。

#### ⑤業者からの伝票(写真、スキャンデータ)を添付して ください。(JPEG、JPG、PDF) また、請求の確認について必ず選択してください。

令和7年度第1期資源回収奨励補助金交付申請

| 服 | 3月                       | 4月                                       | 5月             | 6月         | 業者からの伝票と確認       | 合計(入力項目なし)   |  |  |  |
|---|--------------------------|------------------------------------------|----------------|------------|------------------|--------------|--|--|--|
|   | 資源回 <sup>」</sup><br>G、PD | <mark>収業者から</mark><br>F) <sub>添付ファ</sub> | の伝票(写<br>ィル 必須 | 真、スキャ:<br> | ンデータ)を添付してください   | No (JPEG, JP |  |  |  |
|   | 必ず団体                     | 名が入った業者                                  | 皆からの伝票(1       | 士切り書または    | 計量票など)を添付してください。 |              |  |  |  |
|   | 以上の                      | 申請内容で                                    | 、資源回収          | 双奨励補助金     | の交付について請求します     | か。 必須        |  |  |  |
|   | はい                       |                                          |                |            |                  |              |  |  |  |
|   |                          | <                                        | 戻る             |            | <u>۳</u>         | >            |  |  |  |

次ページは、入力項目はありません。 このページまで来たら「確認へ進む」を押して、内容確認後、 申請してください。

#### ⑥申請後、整理番号とパスワードを記載したメールが 送られてきます。必ず保管してください。

| 申认完 |  | 100 | and the second | _ |
|-----|--|-----|----------------|---|
|     |  | - 7 | Long.          |   |
|     |  | 1   | 575            |   |

バスワード

令和7年度第1期資源回収奨励補助金交付申請を受付しました。

|      | 申込みが完了しました。                     |  |
|------|---------------------------------|--|
|      | 下記の整理番号とパスワードを記載したメールを送信しました。   |  |
|      |                                 |  |
|      | メールアドレスが誤っていたり、フィルタ等を設定されている場合、 |  |
|      | メールが届かない可能性がございます。              |  |
|      |                                 |  |
| 整理番号 |                                 |  |

整理番号 とパスワードは、今後申込状況を確認する際に必要となる大切な番号です。 特にパスワードは他人に知られないように保管してください。

なお、内容に不備がある場合は別途メール、または、お電話にてご連絡を差し上げる事があります。

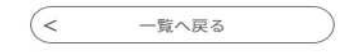

#### 申請内容を修正したい場合は6ページをご確認ください。

## 申請内容に修正がある場合

### ① 申込完了のお知らせメールに記載されているURLを 押すと「申込照会」の画面が出てきます。

#### 申込照会

#### 申込完了画面、通知メールに記載された 整理番号、パスワードをご入力ください。

整理番号は半角数字、パスワードは半角英数字(英字:大文字・小文字)で入力して下さい。 前後にスペースが入ると正しく認識されず、照会できませんのでご注意ください。

ログイン後に申込を行われた方は、ログインしていただくと、整理番号やパスワードを使用せずに照会できます。

| 東 | <b>隆理番号</b> |                 |   |
|---|-------------|-----------------|---|
|   |             | ● 申込完了のお知らせメールに |   |
| 1 | パスワード       | スワードを人力してください   | 0 |
|   |             |                 |   |
|   |             | —               |   |

#### ② 申込詳細画面が開きます。 申込詳細画面の一番下にある修正するのボタンを選択し、 内容を修正してください。

照会する

>

※確認後、必ずブラウザを閉じてください。 ※申込んだ内容を修正する場合は、【修正する】ボタンを選択してください。

| < | 申込照会へ戻る |   | $\square$ | 再申込する    | > |
|---|---------|---|-----------|----------|---|
|   | 修正する    | > | $\square$ | 取下げを依頼する | > |